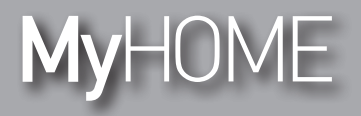

Installatiehandleiding

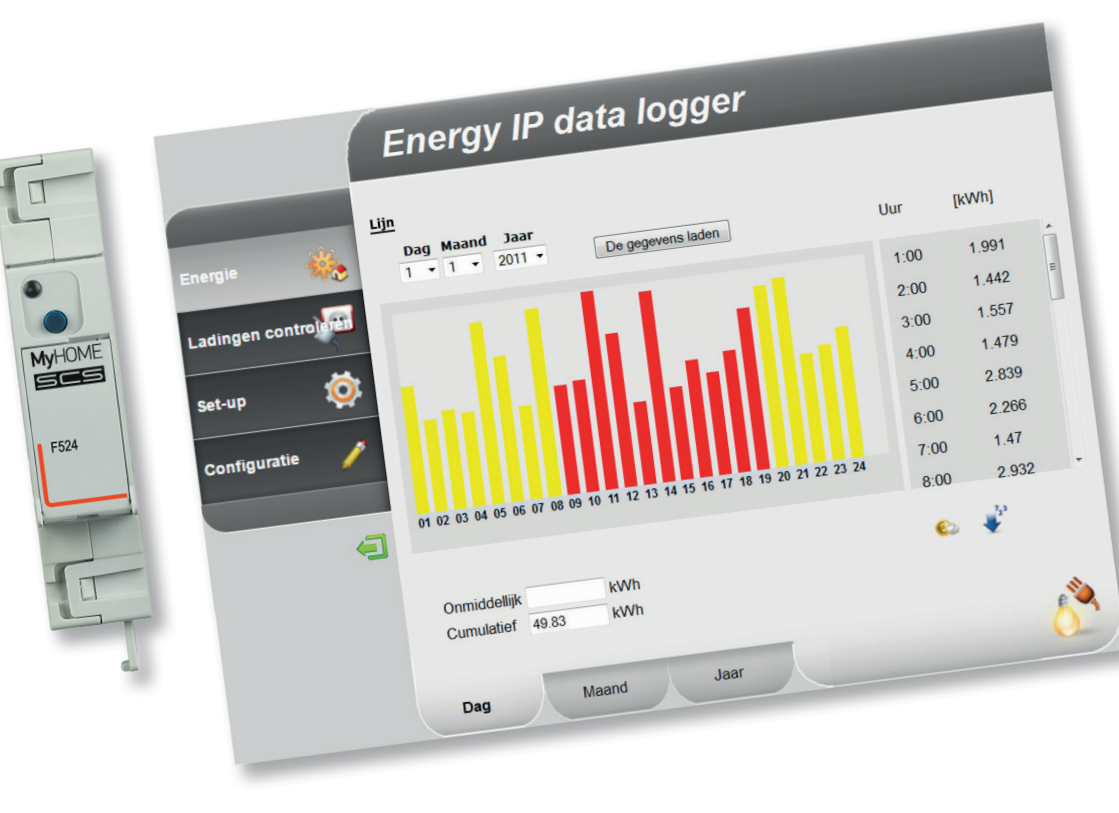

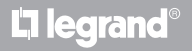

www.legrand.com

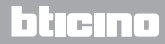

Installatiehandleiding

## MyHOME

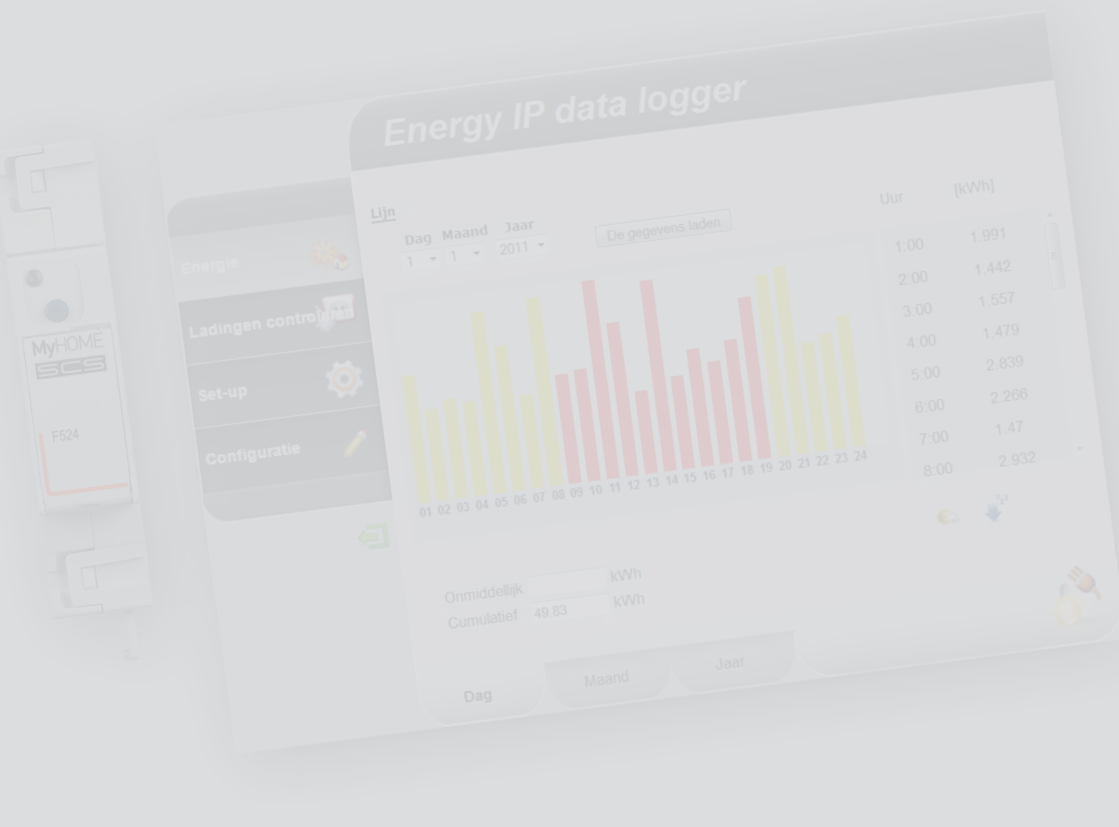

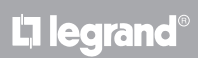

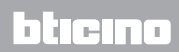

#### Inhoud

| 1 Besch                                                | rijving                                                                                                    | 4                                     |
|--------------------------------------------------------|----------------------------------------------------------------------------------------------------|---------------------------------------|
| 1.1                                                    | Mededelingen en tips                                                                                                    | 4                                     |
| 1.2                                                    | Hoofdfuncties                                                                                                    | 4                                     |
| 1.3                                                    | Legenda                                                                                                    | 5                                     |
| 2 <u>Verbir</u>                                        | nding                                                                                                    | б                                     |
| 2.1                                                    | Verbindingsschema                                                                                                    | 6                                     |
|                                                        |                                                                                                    |                                       |
| 3 Config                                               | guratie                                                                                                    | 7                                     |
| 3 <u>Config</u><br>3.1                                 | puratie<br>Procedure met besturingssysteem Windows Vista, 7 of 8                                                                                  | <b>7</b>                              |
| 3 <u>Confic</u><br>3.1<br>3.2                          | <b>guratie</b><br>Procedure met besturingssysteem Windows Vista, 7 of 8<br>Procedure voor Tablet en Smartphone                                    | <b>7</b><br>7<br>13                   |
| 3 <u>Confic</u><br>3.1<br>3.2<br>3.3                   | guratie<br>Procedure met besturingssysteem Windows Vista, 7 of 8<br>Procedure voor Tablet en Smartphone<br>Eventuele problemen oplossen           | 7<br>7<br>13<br>13                    |
| 3 <u>Confic</u><br>3.1<br>3.2<br>3.3<br>4 <u>Aanha</u> | guratie<br>Procedure met besturingssysteem Windows Vista, 7 of 8<br>Procedure voor Tablet en Smartphone<br>Eventuele problemen oplossen<br>angsel | 7<br>7<br>13<br>13<br>13<br><b>14</b> |

### bticino

Installatiehandleiding

#### 1.1 Mededelingen en tips

Lees deze handleiding aandachtig door alvorens u met de installatie aanvangt. De garantie zal automatisch vervallen in het geval van nalatigheid, onjuist gebruik of handelingen verricht door onbevoegd personeel.

#### **1.2 Hoofdfuncties**

Het apparaat SCS slaat de waarden van het verbruik van de verschillende energielijnen op. De lijnen kunnen elektrisch zijn door de elektrische energiemeters F520 of een ladingen controlecentrale F521 aan de sluiten. De lijnen kunnen ook niet-elektrisch zijn door impulsentellers 3522 aan te sluiten. In totaal kunnen 10 lijnen worden beheerd.

Bovendien kunt u de ladingen van de installatie controleren door het momentane verbruik weer te geven en (wanneer ze wegens een overbelasting door een ladingbeheercentrale uitgeschakeld zijn) ze een bepaalde tijd lang geforceerd activeren.

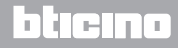

### **Energy Data Logger**

Installatiehandleiding

#### 1.3 Legenda

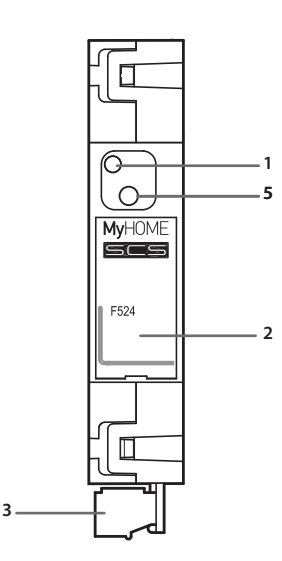

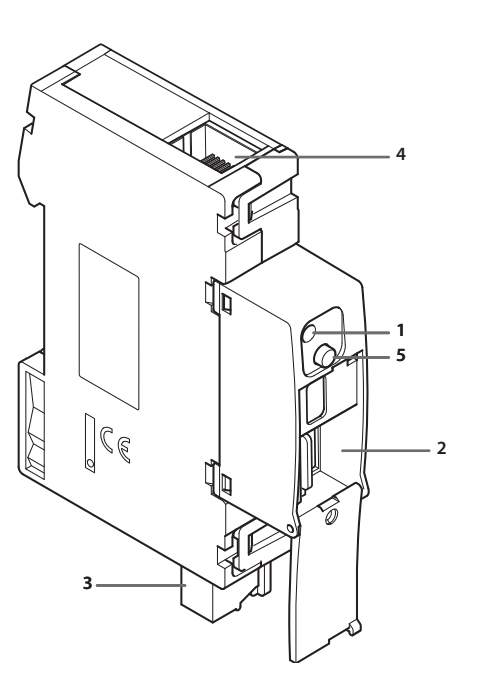

- 1 LED Gebruikersinterface: zie tabel
- 2 Plaats microSD geheugenkaart (optie)
- 3 Verbinding met BUS SCS
- 4 Ethernet verbinding
- 5 Resettoets:
  - 10 seconden ingedrukt houden om de Energy Data Logger opnieuw op te starten;
  - 20 secondeon ingedrukt houden om de Energy Data Logger opnieuw op te starten en de dynamische selectie van het IP-adres in te stellen.

#### Tabel LED gebruikersinterface

| <b>Rode led</b><br>knippert langzaam en regelmatig:   | apparaat zonder netwerk;<br>wacht tot een adres toegekend wordt.                                                      |
|-------------------------------------------------------|----------------------------------------------------------------------------------------------------|
| <b>Groene led</b><br>knippert langzaam en regelmatig: | apparaat wacht tot het geconfigureerd wordt.                                                                          |
| <b>Groene led</b><br>knippert snel en regelmatig:     | tijd apparaat niet geconfigureerd.                                                                                    |
| Groene led<br>knippert snel en onregelmatig:          | apparaat functioneert en is geconfigureerd.                                                                           |
| <b>Led rood-groen</b><br>knippert snel:               | verkeerde configuratie IP of microSD.<br>Resetten, configuratie en het model van het<br>microSD geheugen controleren. |

Installatiehandleiding

#### 2.1 Verbindingsschema

Sluit voor deinbedrijfstelling het apparaat aan zoals in de onderstaande schema's is aangegeven.

#### Schema met directe of gekruiste kabel

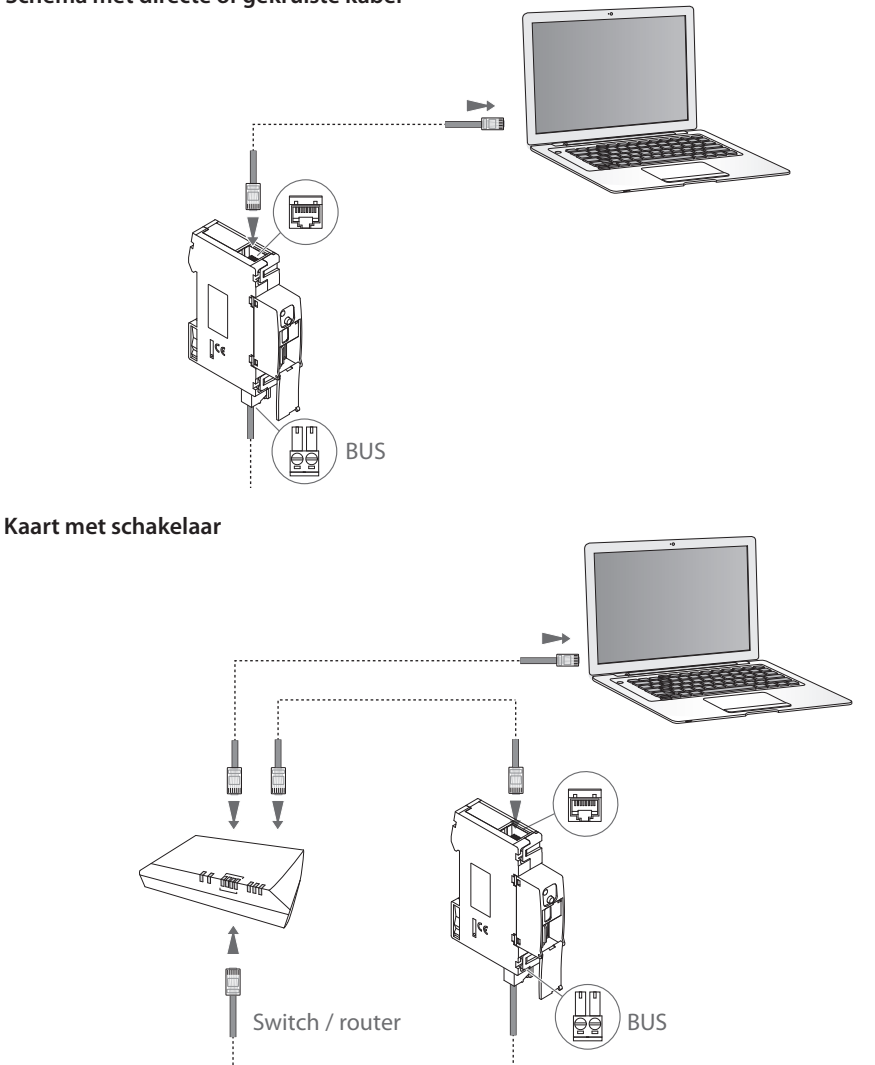

Controleer of op uw PC in de netwerk parameters de automatische verwerving van het IP adres is ingesteld. Selecteer vervolgens het apparaat Energy Data Logger uit de lijst met netwerk resources.

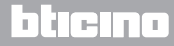

#### **Energy Data Logger**

3 Configuratie

#### Installatiehandleiding

#### 3.1 Procedure met besturingssysteem Windows Vista, 7 of 8

Als de verbinding juist is, kunt u het apparaat met de naam "Energy Data Logger" in de lijst met netwerk resources vinden.

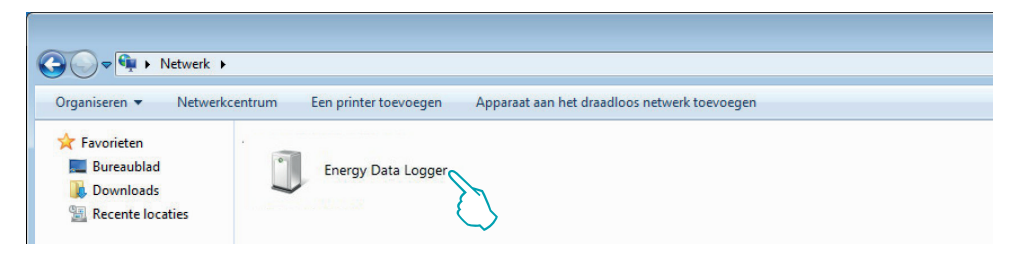

Met een dubbele klik op de icoon wordt de WEB pagina voor de configuratie geopend.

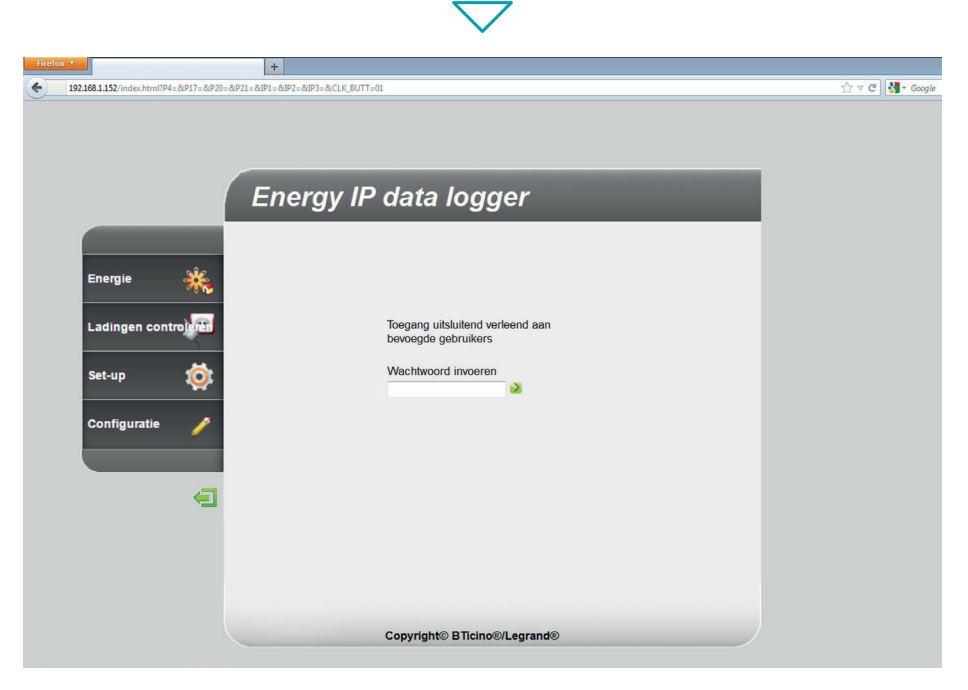

U kunt de Webpagina's op twee verschillende manieren openen: "gebruiker" en "administrator". De administrator kan dezelfde pagina's als de gebruiker bezoeken. Maar hij heeft tevens toegang tot de functie "Configuratie" en kan een aantal parameters van de Data Logger bepalen. Vraag bij uw installateur het administrator wachtwoord aan als u dit nog niet heeft ontvangen.

Raadpleeg de gebruikershandleiding voor de navigatie in de WEB pagina's.

### L7 legrand

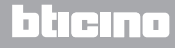

Installatiehandleiding

Neem de onderstaande aanwijzingen in acht als het apparaat niet automatisch door de PC wordt herkend. Voor toegang tot de configuratiepagina en voor de weergave van het IP-adres van het apparaat moet u de volgende parameters instellen:

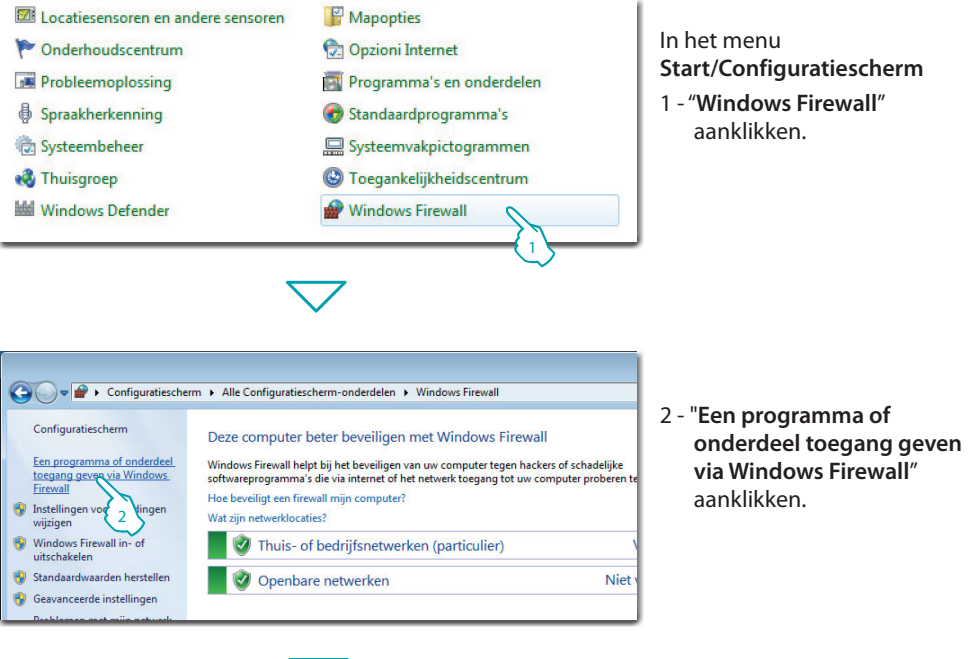

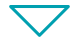

| Toegestane programma's en onderdelen:                 |                          |            |
|-------------------------------------------------------|--------------------------|------------|
| Naam                                                  | Thuis/werk (Particulier) | Openbaar   |
| Media Center Extenders                                |                          |            |
| ✓ Netlogon-service                                    |                          |            |
| ✓ Netwerk detecteren                                  | R                        | 2          |
| Performance Logs and Alerts                           |                          |            |
| Routering en RAS                                      | $\Box \langle 3 \rangle$ | <u>{</u> 3 |
| Secure Socket Tunneling Protocol                      |                          |            |
| SNMP Trap                                             |                          |            |
| Verbinding met netwerkprojector maken                 |                          |            |
| □ Windows Collaboration Computer Name Registration-se |                          |            |
| Windows Management Instrumentation (WMI)              |                          |            |
| Windows Media Player                                  |                          |            |

L7 legrand

3 - "Netwerk detecteren Thuiswerk (Particulier) en Openbaar" aanklikken.

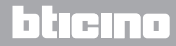

L7 legrand®

#### **Energy Data Logger**

Installatiehandleiding

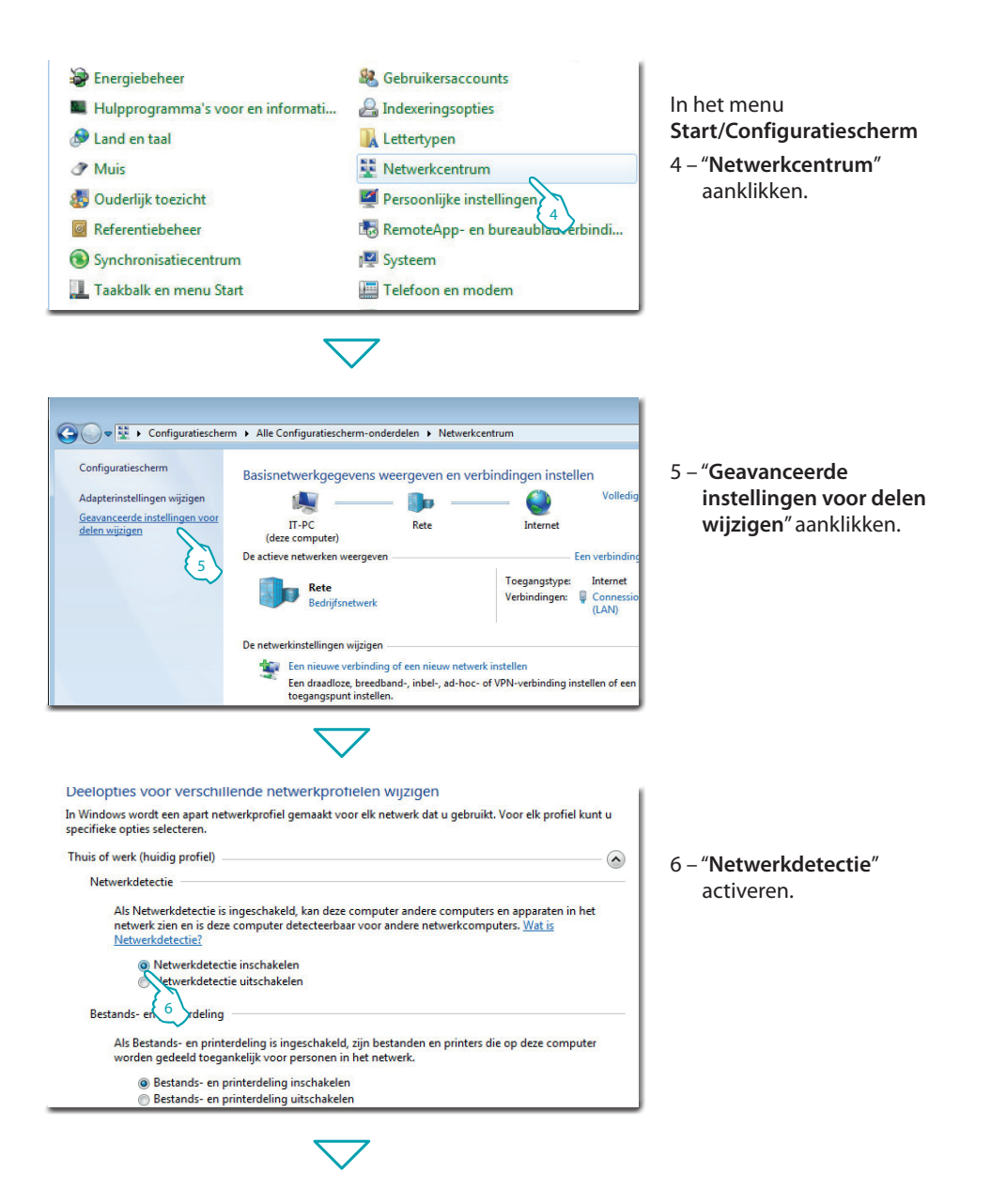

#### bticina

Installatiehandleiding

#### **3 Configuratie**

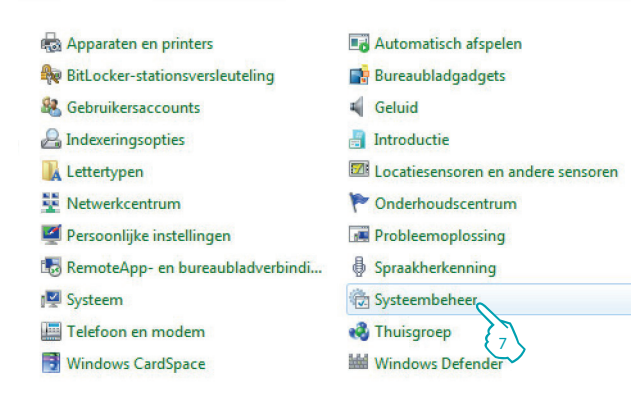

In het menu Start/Configuratiescherm

7 – "Systeembeheer" aanklikken.

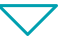

| Naam                                    | Gewijzigd op     | Туре          |
|-----------------------------------------|------------------|---------------|
| Afdrukbeheer                            | 19-10-2011 11:50 | Snelkoppeling |
| Component Services                      | 14-7-2009 6:46   | Snelkoppeling |
| 🛃 Computerbeheer                        | 14-7-2009 6:41   | Snelkoppeling |
| 📷 Gegevensbronnen (ODBC)                | 14-7-2009 6:41   | Snelkoppeling |
| 🔜 iSCSI-initiator                       | 14-7-2009 6:41   | Snelkoppeling |
| 🛃 Logboeken                             | 14-7-2009 6:42   | Snelkoppeling |
| 🛃 Lokaal beveiligingsbeleid             | 19-10-2011 11:50 | Snelkoppeling |
| Prestatiemeter                          | 14-7-2009 6:41   | Snelkoppeling |
| 🔊 Services 🔪                            | 14-7-2009 6:41   | Snelkoppeling |
| 🚮 Systeemco გ vatie                     | 14-7-2009 6:41   | Snelkoppeling |
| 😥 Taakplanner                           | 14-7-2009 6:42   | Snelkoppeling |
| 🔗 Windows Firewall met geavanceerde bev | 14-7-2009 6:41   | Snelkoppeling |
| 📷 Windows Geheugencontrole              | 14-7-2009 6:41   | Snelkoppeling |
| 😿 Windows PowerShell Modules            | 14-7-2009 6:52   | Snelkoppeling |

#### 8 – "Services" aanklikken.

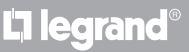

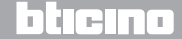

### **Energy Data Logger**

Installatiehandleiding

9 – Voor de service "**UPnP Device Host**" de opstarttype automatisch instellen en controleren of de service geactiveerd is.

| Services (lokaal)                                                                     |                                          |               |         |               |                 |
|---------------------------------------------------------------------------------------|------------------------------------------|---------------|---------|---------------|-----------------|
| UPnP Device Host                                                                      | Naam                                     | Beschrijving  | Status  | Opstarttype   | Aanmelden als   |
|                                                                                       | Sunction Discovery Resource Publication  | Hiermee wor   | Gestart | Automatisch   | Local Service   |
| De service <u>stoppen</u>                                                             | Group Policy Client                      | Deze service  | Gestart | Automatisch   | Local System    |
| De service opnieuw starten                                                            | 🌼 Health Key and Certificate Management  | Hiermee wor   |         | Handmatig     | Local System    |
| Beschrijving:<br>Hiermee kunnen UPnP-apparaten op<br>dere computer worden geboet. Als | 🔍 HomeGroup Listener                     | Deze service  |         | Handmatig     | Local System    |
|                                                                                       | 🔍 HomeGroup Provider                     | Hiermee kun   |         | Handmatig     | Local Service   |
|                                                                                       | 🤹 UPnP Device Host                       | Hiermee kun   | Gestart | Automatisch 🔪 | Local Service   |
| deze service wordt gestopt, werkt                                                     | 强 Human Interface Device Access          | Hiermee krij  |         | Handmatig 💦   | Local System    |
| geen enkel UPnP-apparaat op deze                                                      | 🌼 IKE and AuthIP IPsec Keying Modules    | De service IK |         | Handmatig 🔮   | ocal System     |
| computer meer, en kunnen geen                                                         | Interactive Services Detection           | Hiermee wor   |         | Handmatig     | Local System    |
| toegevoegd. Als deze service is                                                       | Internet Connection Sharing (ICS)        | Hiermee wor   |         | Uitgeschakeld | Local System    |
| uitgeschakeld, kunnen alle services                                                   | 🔍 IP Helper                              | Biedt tunnel  | Gestart | Automatisch   | Local System    |
| die van deze service afhankelijk zijn,                                                | 🔍 IPsec Policy Agent                     | IPsec (IP-bev |         | Handmatig     | Network Service |
| niet worden gestart.                                                                  | 🎑 KtmRm for Distributed Transaction Coor | Hiermee wor   |         | Handmatig     | Network Service |
|                                                                                       | 🎑 Link-Layer Topology Discovery Mapper   | Hiermee wor   |         | Handmatig     | Local Service   |

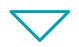

| lgemeen                 | Aanmelden                     | Systeemherstel Afhankelijkheden                                               |
|-------------------------|-------------------------------|-------------------------------------------------------------------------------|
| Servicena               | am:                           | upnphost                                                                      |
| Weergeg                 | even naam:                    | UPnP Device Host                                                              |
| Beschrijving:           |                               | Hiemee kunnen UPnP-apparaten op deze computer worden gehost. Als deze service |
| Pad naar                | uitvoerbaar be                | estand:                                                                       |
| C:\Windo                | ws\system32                   | svchost.exe + LocalServiceAndNoImpersonation                                  |
| Opstarttyp              | be:                           | Automatisch 🔹                                                                 |
| <u>Help mij b</u>       | ij het configur               | eren van opties voor het starten van services.                                |
| Status va               | n service:                    | Gestopt                                                                       |
| Star                    | ten                           | Stoppen Onderbreken Hervatten                                                 |
| U kunt de<br>u de servi | star 10 nete<br>ice van dit v | ers opgeven die moeten worden toegepast wanneer<br>venster start.             |
| Startparar              | meters:                       |                                                                               |
|                         |                               | OK Annuleren Toepassen                                                        |
|                         |                               | $\langle \psi \rangle$                                                        |

L<sup>1</sup> legrand<sup>®</sup>

10 – "**Starten**" aanklikken.

11 – Aanklikken.

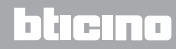

Installatiehandleiding

12 - Voor de service "SSDP Discovery" de opstarttype automatisch instellen en controleren of de service geactiveerd is.

| Services (lokaal)                                                                                                    |                                       |              |         |             |                 |
|----------------------------------------------------------------------------------------------------|---------------------------------------|--------------|---------|-------------|-----------------|
| SSDP Discovery                                                                                                    | Naam                                  | Beschrijving | Status  | Opstarttype | Aanmelden als   |
|                                                                                                    | 🔍 Cryptographic Services              | Hiermee wor  | Gestart | Automatisch | Network Service |
| De service <u>stoppen</u><br>De service oppieuw starten                                                                                                    | COM Server Process Launcher           | Met de DCO   | Gestart | Automatisch | Local System    |
| beservee opinical staticin                                                                                                    | 🔍 SSDP Discovery                      | Hiermee wor  | Gestart | Automatisch | Local Service   |
|                                                                                                    | 🔍 Desktop Window Manager Session Mana | Hiermee wor  | Gestart | Automatisch | Local System    |
| Beschrijving:                                                                                                    | CHCP-client                           | Hiermee wor  | Gestart | Automatisch | 12 cal Service  |
| Hiermee worden netwerkapparaten<br>en -services ontdekt die het SSDP-<br>ontdekkingsprotocol gebruiken, zoals<br>UPnP-apparaten. Hiermee worden<br>ook SSDP-apparaten en -services<br>aangekondigd die op de lokale<br>commuter worden uitgeverd. Als | Carl Diagnostic Policy Service        | Met de Diag  | Gestart | Automatisch | Local Service   |
|                                                                                                    | Diagnostic Service Host               | De Diagnosti | Gestart | Handmatig   | Local Service   |
|                                                                                                    | 🔍 Diagnostic System Host              | De Diagnosti |         | Handmatig   | Local System    |
|                                                                                                    | 🔍 Disk Defragmenter                   | Hiermee kun  |         | Handmatig   | Local System    |
|                                                                                                    | Distributed Link Tracking Client      | Hiermee wor  | Gestart | Automatisch | Local System    |
| deze service wordt gestopt, worden                                                                                                    | Distributed Transaction Coordinator   | Coördineert  |         | Handmatig   | Network Service |
| op SSDP gebaseerde apparaten niet                                                                                                    | 🔍 DNS Client                          | De DNS Clie  | Gestart | Automatisch | Network Service |
| ontdekt. Als deze service is                                                                                                    | 🔍 Encrypting File System (EFS)        | Dit systeem  |         | Handmatig   | Local System    |
| die van deze service afhankelijk zijn                                                                                                    | Extensible Authentication Protocol    | De EAP-servi |         | Handmatig   | Local System    |

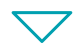

| genschapp                                                                           | oen van SSD                  | P Discovery (Le                     | okale computer)  | ×              |
|-------------------------------------------------------------------------------------|------------------------------|-------------------------------------|------------------|----------------|
| Algemeen                                                                            | Aanmelden                    | Systeemherstel                      | Afhankelijkheder | n              |
| Servicena<br>Weergege                                                               | am:<br>even naam:            | SSDPSRV<br>SSDP Discovery           |                  |                |
| Beschrijving: Hiermee worden netwerkapparaten en - Asservices ontdekt die het SSDP- |                              |                                     |                  |                |
| Pad naar                                                                            | uitvoerbaar be               | estand:                             |                  |                |
| C:\Windo                                                                            | ws\system32                  | svchost.exe -k Lo                   | calServiceAndNo  | Impersonation  |
| Opstarttyp                                                                          | e:                           | Automatisch                         |                  | •              |
| Help mit bit het configureren van opties voor het starten van services.             |                              |                                     |                  |                |
| Status var                                                                          | n service:                   | Gestopt                             |                  |                |
| Starten Stoppen Onderbreken Hervatten                                               |                              |                                     |                  |                |
| U kunt de<br>u de servi                                                             | startp 13<br>ce vanuit oit v | ers opgeven die m<br>venster start. | oeten worden toe | gepast wanneer |
| Startparan                                                                          | neters:                      |                                     |                  |                |
|                                                                                     |                              |                                     |                  |                |
|                                                                                     |                              | ОК                                  | Annulerer        | n Toepassen    |
|                                                                                     |                              |                                     | {14              |                |

13 – "**Starten**" aanklikken.

14 – Aanklikken.

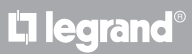

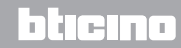

#### 3.2 Procedure voor Tablet en Smartphone

Als de pagina's geraadpleegd worden aan de hand van een Tablet of Smartphone raden we u aan om een vast IP-adres en IP- masker in te stellen. U kunt echter ook een applicatie voor de detectie van UPnP randapparatuur gebruiken.

#### 3.3 Eventuele problemen oplossen

| Probleem                                                                                                   | Oplossing                                                                                                    |
|----------------------------------------------------------------------------------------------------|----------------------------------------------------------------------------------------------------|
| Bij een directe aansluiting<br>op de pc wordt het apparaat<br>niet weergegeven in de<br>netwerkcomponenten | Voed het apparaat door de resetknop ingedrukt te<br>houden tot de rode led begint te knipperen: het apparaat<br>wordt geïnitialiseerd met de volgende parameters:<br>IP-adres: 192.168.1.5<br>IP-masker: 255.255.255.0<br>Nu kunt u het apparaat aansluiten en de parameters<br>opnieuw configureren. |
| De webpagina's van het apparaat<br>worden niet correct weergegeven                                         | <ol> <li>Activeer in de parameters van de browser de<br/>"Weergave compatibiliteit";</li> <li>Wis de chronologie van de browser. Zorg ervoor dat u<br/>de optie "Tijdelijke bestanden/cache" heeft geselecteerd.</li> </ol>                                                                           |

**Opmerking:** het apparaat is getest met de volgende browser versies:

| Internet Explorer | 7 (bij windows XP) en 9 (bij windows 7) |
|-------------------|-----------------------------------------|
| Google Chrome     | 19.0.1084.56                            |
| Safari            | 5.1.7                                   |
| Mozilla Firefox   | 12                                      |
| Opera             | 11.64                                   |

Installatiehandleiding

#### 4.1 Technische gegevens

| Voeding Bus      | 18 – 27 Vdc |
|------------------|-------------|
| Stroomopname     | 30 mA (max) |
| Bedrijfsspanning | 5 – 45 ℃    |

#### TECHNISCHE AFTER-SALES SERVICE

Legrand SNC is uitsluitend verantwoordelijk voor de perfecte functionering van de apparatuur als het vakkundig geïnstalleerd is in overeenstemming met de aanwijzing van de installatiehandleiding van het product.

www.legrand.com

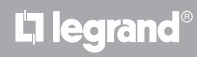

## L1 legrand®

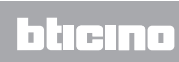

Legrand SNC 128, av. du Maréchal-de-Lattre-de-Tassigny 87045 Limoges Cedex - France www.legrand.com BTicino SpA Via Messina, 38 20154 Milano - Italy www.bticino.com